| 愛媛県電 | 7 | 納 | 15 | F: | Ľ | y? | <u>ל ל</u> | ソ | 7 | <u>۱</u> |
|------|---|---|----|----|---|----|------------|---|---|----------|
|      |   |   |    |    |   |    |            |   |   |          |
|      |   |   |    |    |   |    |            |   |   |          |
|      | - |   |    |    |   |    |            |   |   |          |

セットアップマニュアル

令和7年度対応版 (ver8.0.001.001)

愛媛県

### このマニュアルの表記規則

| [ ]括弧で囲む      | 例 [OK] は、実画面上のボタンをクリックや選択などの操作が必要です。 |
|---------------|--------------------------------------|
| 「 」括弧で囲む      | 例「コントロールパネル」は、画面の名称などの引用です。          |
| ●注意           | 注意事項です。                              |
| <u> </u> 操作手順 | これ以降実操作の手順を示します。                     |

Windows は米国マイクロソフト社の登録商標です。

Adobe Acrobat は米国アドビシステムズ社の登録商標です。

このマニュアルの内容に関しては、製品改良のため予告なしに変更することがあります。

このマニュアルの内容一部または全部を無断で複写・複製することは禁じられています。

### <u>目 次</u>

| 1. | システム動作環境                | . 1 |
|----|-------------------------|-----|
| 2. | セットアップ手順                | . 2 |
| 3. | ダウンロードファイルの解凍           | . 3 |
| 4. | 愛媛県電子納品チェックソフトのインストール   | . 4 |
| 5. | 愛媛県電子納品チェックソフトのアンインストール | . 7 |

### 1.システム動作環境

愛媛県電子納品チェックソフトの必要な動作環境に関して、下表のように示します。

| 環境      | 詳細                                           |
|---------|----------------------------------------------|
| ハードウエア  | PC/AT 互換機                                    |
| CPU     | 下記 OS が動作する Intel CPU                        |
| os      | Microsoft Windows 10<br>Microsoft Windows 11 |
| メモリ     | 256MB以上(推奨:各 OS 推奨のメモリサイズ以上)                 |
| ハードディスク | 300MB                                        |

表 1 動作環境

※ 本マニュアルを参照するには、Adobe Reader が必要です。

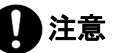

大容量の電子成果品をチェックする場合(写真ファイル 1000 ファイルを超える場合など)には、高性能なコンピュータのご利用をお薦めします。特にメモリが少ないと動作が極端に遅くなる場合があります。また、1 つのファイルで 100MB を超えるような SXF(P21・SFC 形式)の CAD データの場合で、チェックを行うと、高性能なコンピュータにおいても動作が極端に遅くなる場合があります。

「高性能なコンピュータの例」 CPU:Core i7 3GHz メモリ:16GB

## 2.セットアップ手順

本システムは、下図の手順でインストールを行います。

※旧バージョンがインストールされている環境でも手順に変更はありません。

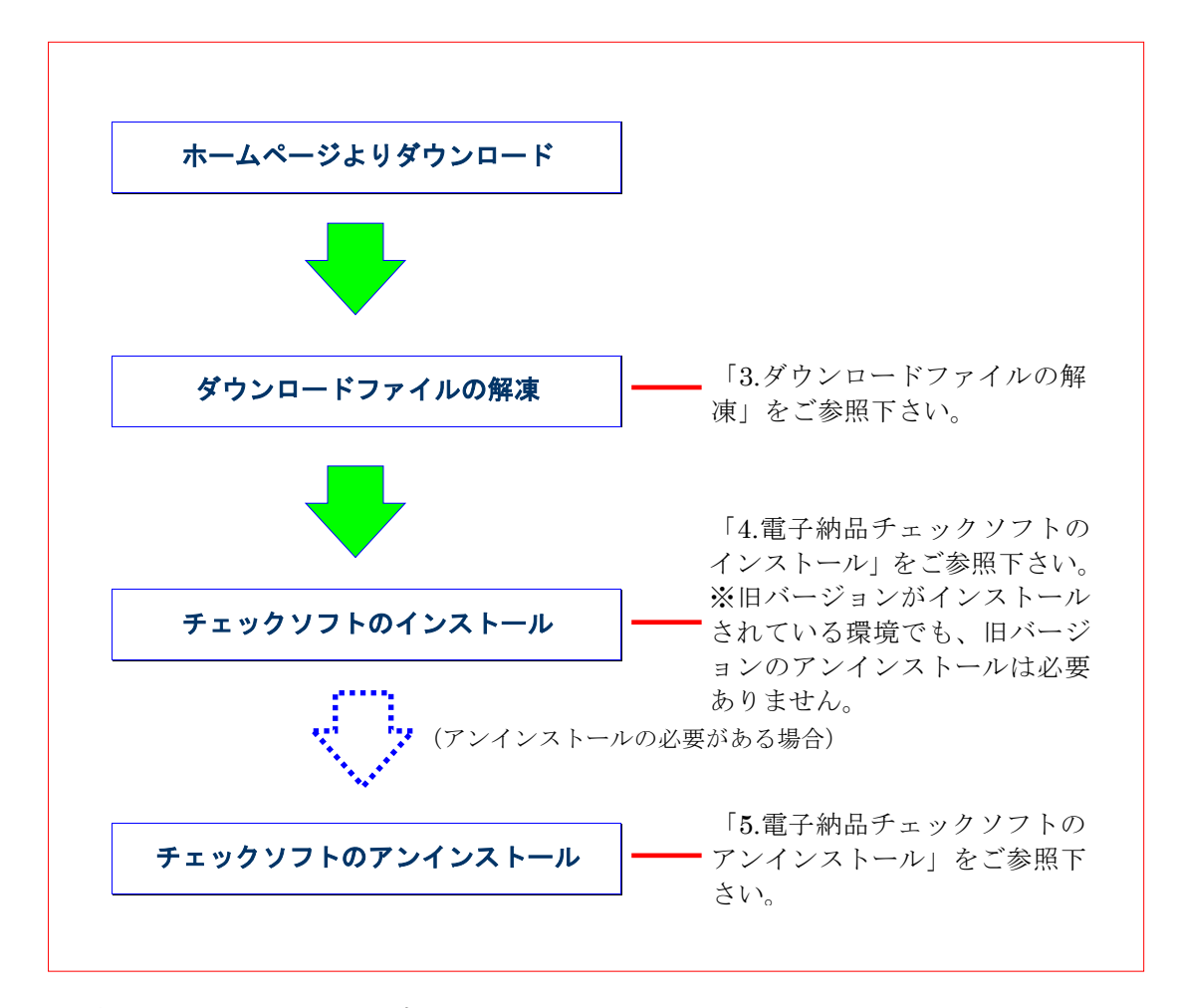

図 2-1 インストールの流れ

# 3.ダウンロードファイルの解凍

愛媛県電子納品チェックソフトのホームページよりダウンロードしたファイル 「zip」を任意のフォルダ上に解凍して下さい。「CHECK80001001 CHECK80001001.」というフォルダが生成され、その中に「EhimeCheck」フォルダ ができます。

## 4.愛媛県電子納品チェックソフトのインストール

本章では、電子納品チェックシステムのインストール手順について説明します。

なお、インストールの際は、必ずアドミニストレーター権限にて行って下さい。

#### 🔜 操作手順

解凍した「EhimeCheck」フォルダにある [setup.exe] を起動します。
 (起動するには、ファイルをマウスでダブルクリックします。)

| /          | ✓ ・。                                                            |           |
|------------|-----------------------------------------------------------------|-----------|
| <b>O</b>   | 次の不明な発行元からのプログラムにこのコンピュ<br>可しますか?                               | ーターへの変更を許 |
|            | プログラム名: setup.exe<br>発行元: <b>不明</b><br>ファイルの入手先: このコンピューター上のハード | ドライブ      |
| <b>v</b> : | 洋細を表示する(D) (はい(Y                                                | ) しいいえ(N) |

2. 「愛媛県電子納品チェックソフトセットアップへようこそ」の画面が表示されますの で、 [次へ (<u>N</u>)]のボタンをクリックします。

| 愛媛県電子納品チェックソフト Setup |                                                                                    |
|----------------------|------------------------------------------------------------------------------------|
| Ľ                    | 愛媛県電子納品チェックソフト の InstallShield Wizard へよ<br>うこそ                                    |
|                      | InstallShield Wizard は、愛媛県電子納品チェックソフトをコンピューター<br>にインストールします。続行するには、じたへ」を別ックしてください。 |
|                      | < 戻る(B) 次へ (N)> キャンセル (N)> キャンセル                                                   |

図 4-1 セットアップへようこそ

3. 「使用許諾契約画面が表示され、内容を確認した上、同意する場合は、 [はい (Y)] ボタンをクリックします。

| 愛媛県電子納           | 品チェックソフト Setup                                                          |            |            |
|------------------|-------------------------------------------------------------------------|------------|------------|
| 使用許諾<br>次の製品     | <b>契約</b><br>3使用許諾契約を注意:深くお読みください。                                      |            |            |
| 契約の列             | 的の部分を読むには、[Page Down]キーを押してください。                                        |            |            |
| נליז דע          | ア利用に関して                                                                 |            | *          |
| 愛媛県              | 電子納品チェックソフト                                                             |            | =          |
| 以下の              | リフトウェア使用に関しての注意事項を注意してお読みください。                                          |            |            |
| נליזרע           | ア製品ライセンス                                                                |            |            |
| 1利用対<br>本ソ<br>受注 | す象者<br>フトウェアは、愛媛県電子納品要領により電子納品物の提出を求められた業務・<br>者を利用対象者とします。             | 工事の        | Ŧ          |
| InstallShield    | 使用許諾契約の全条項に同意しますか?[いいえ]を選択するとセットアップが終っ<br>をインストールするには、この使用許諾契約に同意が必要です。 | 了されます。愛媛県電 | 子納品チェックソフト |
|                  | < 戻る(B)                                                                 | (はい(Y)     | (いいえ(N)    |

#### 図 4-2 使用許諾書

4. 「インストール先選択」画面が表示され、「次へ(<u>N</u>)]ボタンをクリックします。 インストール先のフォルダを変更する場合は、「参照(R)]ボタンをクリックしま

| 愛媛県電子納品チェックソフト Setup                           |                    |          | ×     |
|------------------------------------------------|--------------------|----------|-------|
| <b>インストール先の選択</b><br>ファイルをインストールするフォルダーを選択します。 |                    |          | Z     |
| セットアップは、次のフォルダーに 愛媛県電子納品                       | 品チェックソフト をインストールしま | ŧす。      |       |
| このフォルダーへのインストールは、D欠へ]ボタンをクリ                    | りックします。            |          |       |
| 5月00つまルダーヘインストールする5場合は、し参照日                    | ホタンをクリックしてフォルターを道法 | 沢してくたきい。 |       |
| インストール先のフォルダー                                  |                    |          |       |
| C:¥yamaichi¥                                   |                    |          | 参照(R) |
|                                                |                    |          |       |
| nstallShield                                   |                    |          |       |

図 4-3 インストール先の選択

5. プログラムのコピーや登録が実行されます。

6. 愛媛県電子納品チェックソフトインストールが完了の画面が表示され、[完了] ボタ ンをクリックします。

| 愛媛県電子納品チェックソフト Set | up                                                                                     |
|--------------------|----------------------------------------------------------------------------------------|
|                    | up<br>InstallShield Wizard の完了<br>セットアップは、コンピューターへの 愛媛県電子納品チェックソフト のインストールを<br>完了しました。 |
|                    | < 戻る(B) <b>完了</b> キャンセル                                                                |

図 4-4 インストールの完了

以上でインストールが終了です。

### 5.愛媛県電子納品チェックソフトのアンインスト ール

インストールした愛媛県電子納品チェックソフトのアンインストール手順について、 説明します。

### <u>なお、アンインストールの際は、必ずアドミニストレーター権限にてアンインストー</u> ルを行って下さい。

#### 🔜 操作手順

- 1. Windows の [スタート] ボタン→ [コントロールパネル] をクリックします。
- 「コントロールパネル」画面が表示され、[プログラムのアンインストール](もしくは[プログラムと機能])をクリックします。
- プログラムリストで「愛媛県電子納品チェックソフト」を選択し、「アンインストール」ボタンをクリックします。

| 💽 プログラムと機能                                                                             |                                      |                              |                       |                 | - 0          | ×   |
|----------------------------------------------------------------------------------------|--------------------------------------|------------------------------|-----------------------|-----------------|--------------|-----|
| $\leftarrow$ $\rightarrow$ $\checkmark$ $\uparrow$ $\blacksquare$ $\rightarrow$ $\lor$ | トロール パネル ゝ プログラム ゝ プログラムと機能          |                              | ~ C                   | プログラムと機能        | 能の検索         | Q   |
| コントロール パネル ホーム                                                                         | プログラムのアンインストールまたは変                   | 更                            |                       |                 |              |     |
| インストールされた更新プログラムを<br>表示                                                                | プログラムをアンインストールするには、一覧から              | プログラムを選択して [アンインストール]、[変     | 「更]、または [修復           | 町 をクリックします      | •            |     |
| <ul> <li>Windows の機能の有効化または<br/>無効化</li> </ul>                                         | 整理 ▼ アンインストール 参復                     |                              |                       |                 | ≡ •          | - 0 |
| ネットワークからプログラムをインスト                                                                     | 名前                                   | 発行元                          | インストール日               | サイズ             | バージョン        |     |
| <i></i>                                                                                | PostgreSQL 17 TeraPad                | PostgreSQL Global Developmen | 2024/11/19 2025/03/12 | 980 MB          | 17.1-1       |     |
|                                                                                        | 🕵 VMware SSL VPN-Plus client         | VMware Inc.                  | 2024/11/19            | 520 KB          | 6.4.6400     |     |
|                                                                                        | 📴 VMware Workstation                 | VMware, Inc.                 | 2024/11/17            | 916 MB          | 17.6.1       |     |
|                                                                                        | ▲チェックシステム土木版Ver20.0.0                |                              | 2025/02/05            | 83.2 MB         | 20.0.0.2     |     |
|                                                                                        | ● リート テ・パイトツノ 結構<br>■ 愛媛県電子納品チェックソフト | ヤマイチテクノ                      | 2025/03/07            | 61.5 MB         | 8.0.001.001  |     |
|                                                                                        | III 新Cubic 1.4.0                     | 日本電通休式会社                     | 2024/11/14            | 72.6 MB         |              |     |
|                                                                                        | ☑ 電子納品チェックシステム(平成31年3月版)             | ヤマイチテクノ                      | 2025/02/04            | 267 MB          | 16.0.001.002 |     |
|                                                                                        | ヤマイチテクノ 製品バージョン: 8.0                 | 0.001.001 サポートのリンク:          | http://www.ya         | amaichi-techno. | ip           | -   |
|                                                                                        | ヘルプのリンク: ht                          | tp://www.yamaichi サイズ:       | 61.5 MB               |                 |              |     |

図 5-1 プログラムと機能

4. アンインストール確認ダイアログ画面が表示しますので、 [はい(Y)] をクリック します。

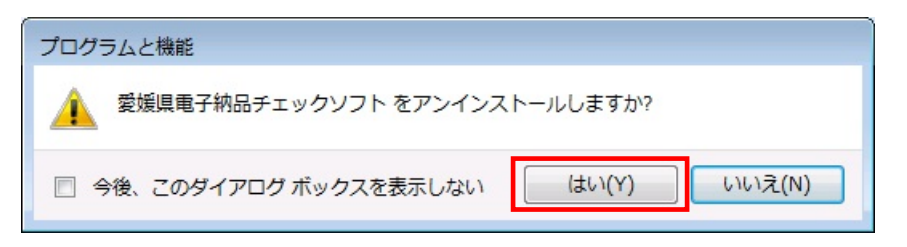

図 5-2 アンインストール確認ダイアログ

| <b>国月</b> 注忌 |  |  | 注意 |
|--------------|--|--|----|
|--------------|--|--|----|

端末環境によっては以下の画面が出ますので、[はい(Y)]をクリックしてくだ

| <u>-</u> د 🛞 | ・ザー アカウント制術                  | 卸 🔀                                                                |
|--------------|------------------------------|--------------------------------------------------------------------|
|              | 次の不明な発行元<br>可しますか?           | からのプログラムにこのコンピューターへの変更を許                                           |
|              | プログラム名:<br>発行元:<br>ファイルの入手先: | C:¥Windows¥Installer¥8bf53.msi<br><b>不明</b><br>このコンピューター上のハード ドライブ |
| •            | f細を表示する(D)                   | (はい(Y) いいえ(N)                                                      |
|              |                              | <u>これらの通知を表示するタイミングを変更する</u>                                       |

「ようこそ」の画面が表示しますので、必ず[削除(<u>R</u>)]を選んで[次へ(<u>N</u>)]
 をクリックします。

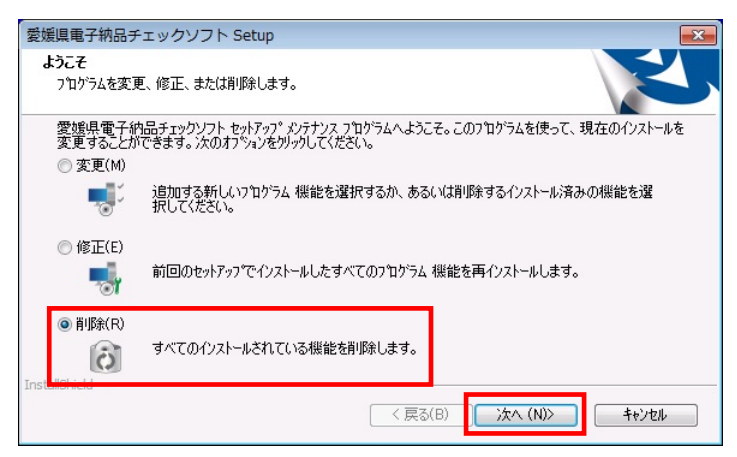

図 5-3 ようこそ

6. 「ファイル削除の確認」のメッセージが表示され、 [OK] をクリックします。

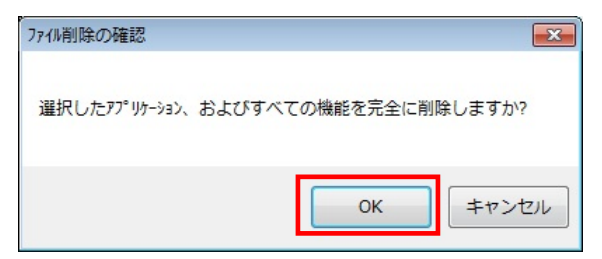

#### 図 5-4 ファイル削除の確認

7. 「メンテナンスの完了」の画面が表示されたら、[完了] ボタンをクリックします。

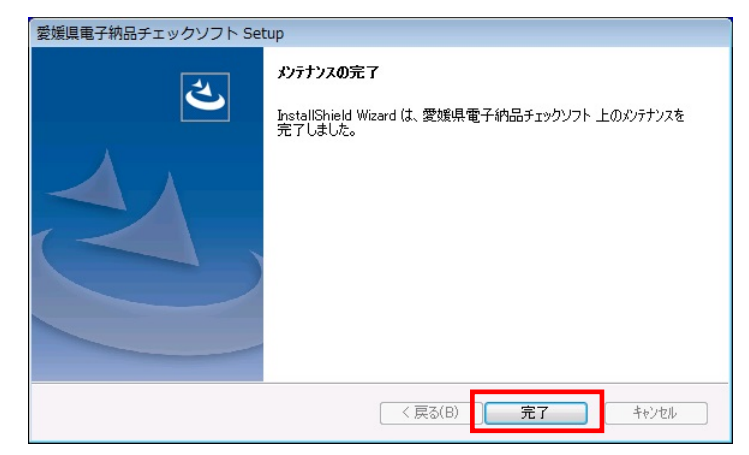

図 5-5 メンテナンスの完了

以上でアンインストールは終了です。

愛媛県電子納品チェックソフト

令和 7 年度対応版 ver8.0.001.001 愛媛県